# **AJAX Image Uploader**

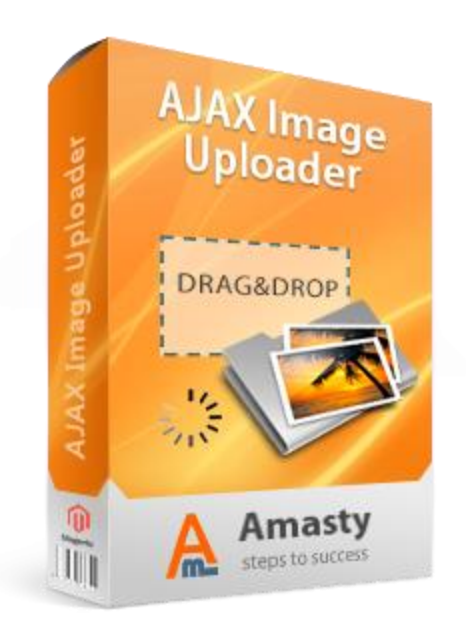

### Magento Extension User Guide

**Official extension page:** <u>AJAX Image Uploader</u>

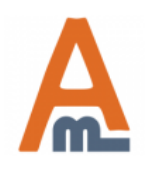

User Guide: AJAX Image Uploader

### **Table of contents:**

| 1. New tab for image management           | 3 |
|-------------------------------------------|---|
| 2. 'Drag and drop' upload of images       | 4 |
| 3. Track progress of image upload         | 5 |
| 4. Manage images                          | 6 |
| 5. Drag images to change their sort order | 7 |
| 6. Extension configuration                | 8 |
| 7. Front end example                      | 9 |

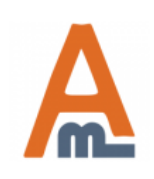

User Guide: AJAX Image Uploader

| Choose Store View:       | Orange (Default) Orange (Default) |
|--------------------------|----------------------------------------------------------------------------------------------------|
| Default Values           |                                                                                                    |
| Product Information      |                                                                                                    |
| General                  |                                                                                                    |
| Prices                   | Drag image files from your file browser here to uploa                                                                                                    |
| Meta Information         |                                                                                                    |
| Description              |                                                                                                    |
| Design                   |                                                                                                    |
| Recurring Profile        |                                                                                                    |
| Gift Options             |                                                                                                    |
| Inventory                |                                                                                                    |
| Websites                 | Select multiple files to upload: Browse_                                                                                                    |
| Categories               |                                                                                                    |
| Related Products         |                                                                                                    |
| Up-sells                 |                                                                                                    |
| Cross-sells              |                                                                                                    |
| Product Reviews          |                                                                                                    |
| Product Tags             |                                                                                                    |
| Customers Tagged Product |                                                                                                    |
| Custom Options           |                                                                                                    |
| Product Images           | When editing a product you will                                                                                                    |
|                          | find a new tab 'Product Images'. It<br>replaces the old 'Images' one.                                                                                                    |

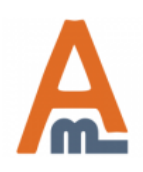

#### User Guide: AJAX Image Uploader

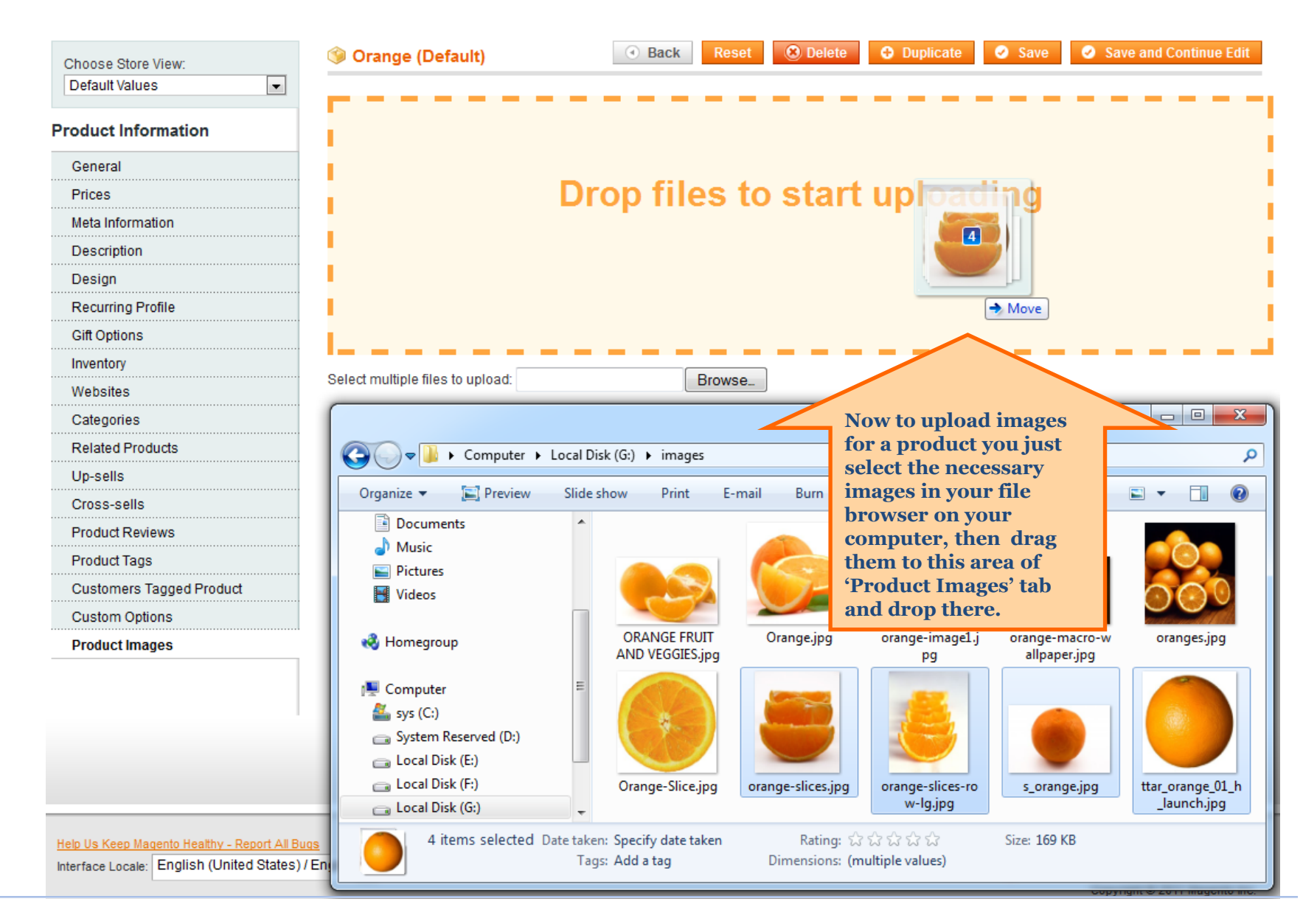

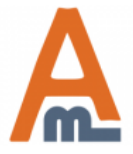

User Guide: AJAX Image Uploader

### Drag image files from your file browser here to upload

| Select multiple files to upload: | Browse_                                                     |
|----------------------------------|-------------------------------------------------------------|
|                                  | orange-slices.jpg (100%)<br>orange-slices-row-lg.jpg (100%) |
|                                  | s_orange.jpg (100%)<br>ttar_orange_01_h_launch.jpg (0%)     |
|                                  | You can track progress<br>of the image upload.              |

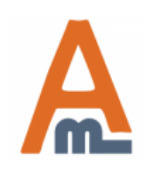

#### User Guide: AJAX Image Uploader

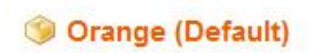

Save

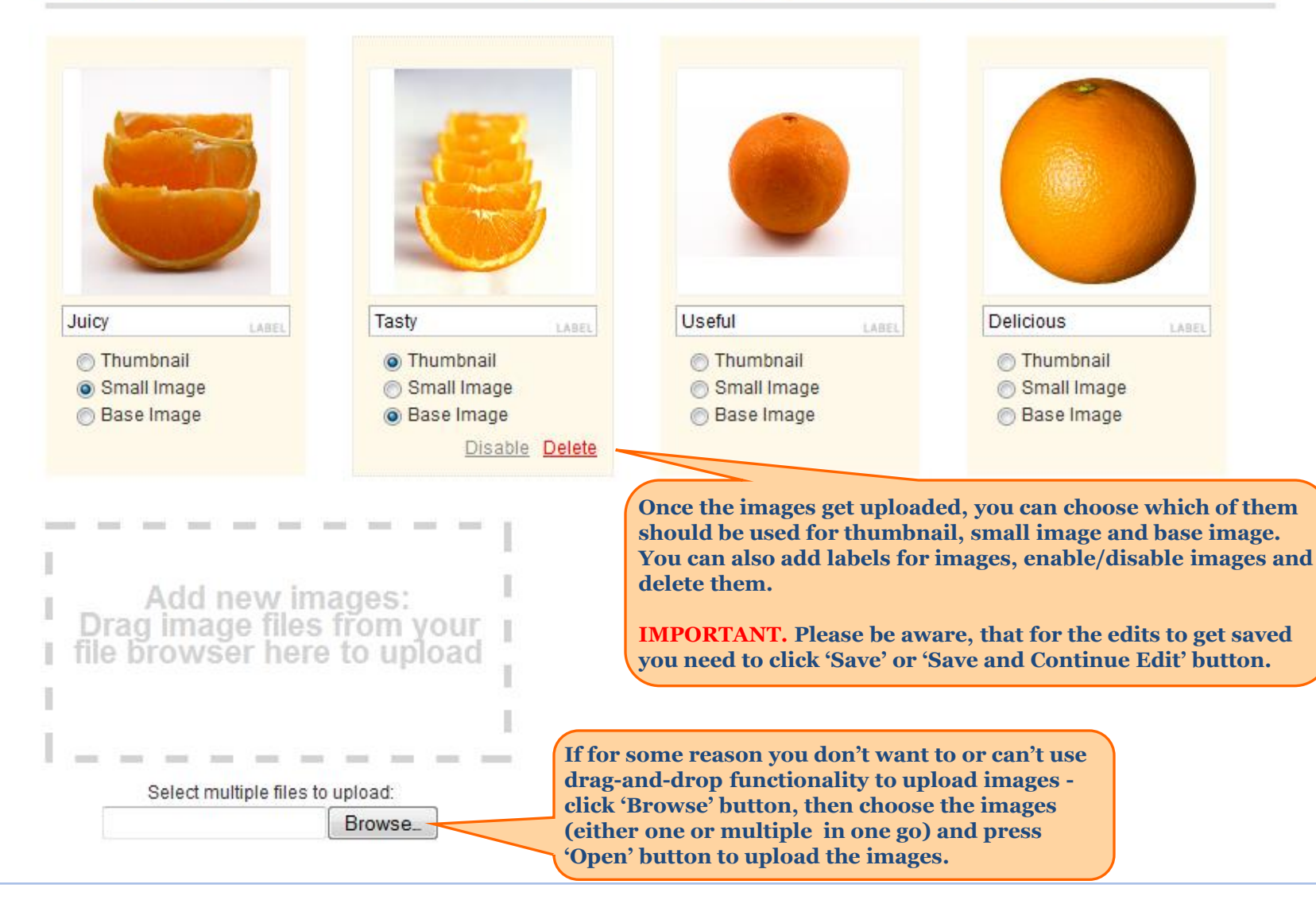

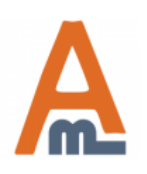

#### User Guide: AJAX Image Uploader

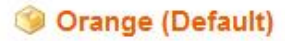

Back Reset 
Belete 
Duplicate 
Save 
Save and Continue Edit
Continue
Save 
Save and Continue
Save 
Save 
Save 
Save 
Save 
Save 
Save 
Save 
Save 
Save 
Save 
Save 
Save 
Save 
Save 
Save 
Save 
Save 
Save 
Save 
Save 
Save 
Save 
Save 
Save 
Save 
Save 
Save 
Save 
Save 
Save 
Save 
Save 
Save 
Save 
Save 
Save 
Save 
Save 
Save 
Save 
Save 
Save 
Save 
Save 
Save 
Save 
Save 
Save 
Save 
Save 
Save 
Save 
Save 
Save 
Save 
Save 
Save 
Save 
Save 
Save 
Save 
Save 
Save 
Save 
Save 
Save 
Save 
Save 
Save 
Save 
Save 
Save 
Save 
Save 
Save 
Save 
Save 
Save 
Save 
Save 
Save 
Save 
Save 
Save 
Save 
Save 
Save 
Save 
Save 
Save 
Save 
Save 
Save 
Save 
Save 
Save 
Save 
Save 
Save 
Save 
Save 
Save 
Save 
Save 
Save 
Save 
Save 
Save 
Save 
Save 
Save 
Save 
Save 
Save 
Save 
Save 
Save 
Save 
Save 
Save 
Save 
Save 
Save 
Save 
Save 
Save 
Save 
Save 
Save 
Save 
Save 
Save 
Save 
Save 
Save 
Save 
Save 
Save 
Save 
Save 
Save 
Save 
Save 
Save 
Save 
Save 
Save 
Save 
Save 
Save 
Save 
Save 
Save 
Save 
Save 
Save 
Save 
Save 
Save 
Save 
Save 
Save 
Save 
Save 
Save 
Save 
Save 
Save 
Save 
Save 
Save 
Save 
Save 
Save 
Save 
Save 
Save 
Save 
Save 
Save 
Save 
Save 
Save 
Save 
Save 
Save 
Save 
Save 
Save 
Save 
Sa

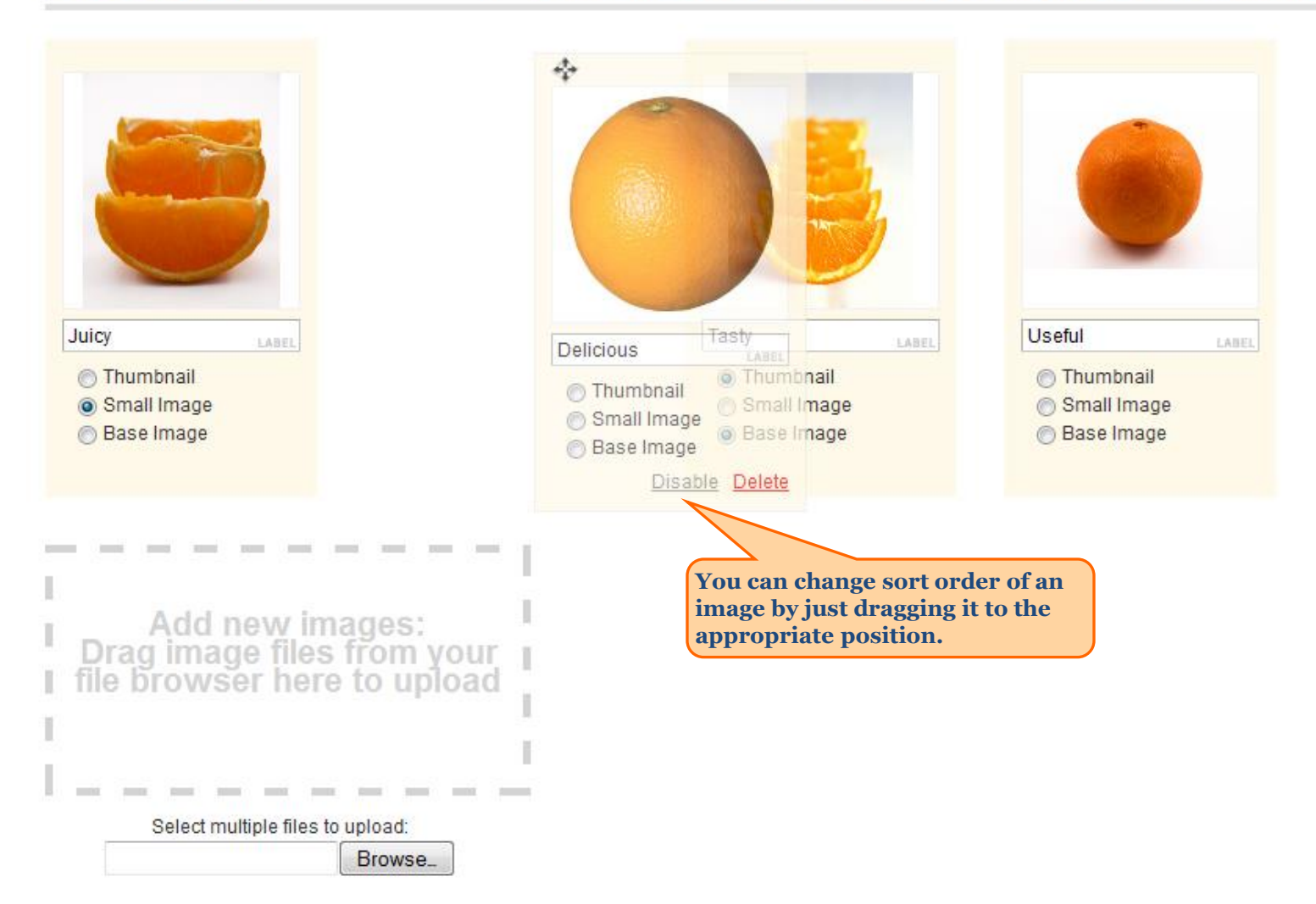

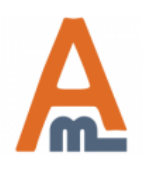

#### User Guide: AJAX Image Uploader

| Current Configuration Scope: | Image Upload                                               | Save Config                                                                                 |   |
|------------------------------|------------------------------------------------------------|---------------------------------------------------------------------------------------------|---|
| Default Config 🗨             |                                                            |                                                                                             | _ |
| Manage Stores                | User Interface                                             | ٥                                                                                           |   |
| Configuration                | To change image position drag it by                        | Whole item block [STORE VIEW]                                                               |   |
| GENERAL                      |                                                            | Whole item block                                                                            |   |
| General                      |                                                            |                                                                                             |   |
| Web                          |                                                            | You can choose the surface by<br>which images should be dragged<br>when their sort order is |   |
| AMASTY EXTENSIONS            |                                                            | changed. It can be the whole<br>image block only the images                                 |   |
| General                      |                                                            | surface itself or just the header                                                           |   |
| Image Upload                 |                                                            | of the image block.                                                                         |   |
|                              | Admin panel -> System -><br>Configuration - > Image Upload | 1.                                                                                          |   |

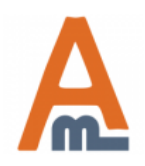

#### User Guide: AJAX Image Uploader

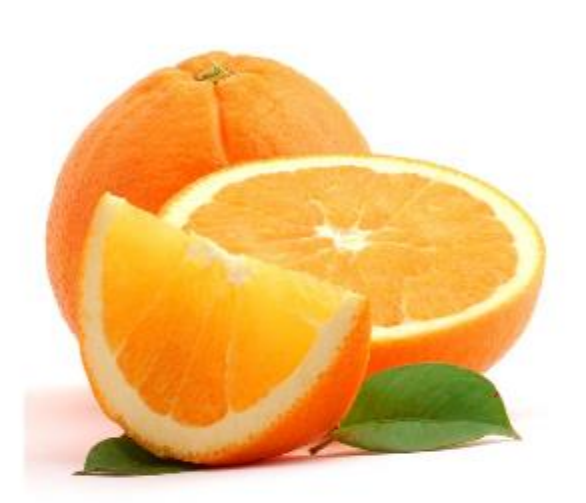

#### Orange Email to a Friend Be the first to review this product Availability: In stock \$3.00 Qty: 1 Add to Cart OR Add to Wishlist Add to Compare

#### Quick Overview

Juicy and tasty oranges. A lot of vitamin C, very good for your health and just delicious.

Double click on above image to view full picture

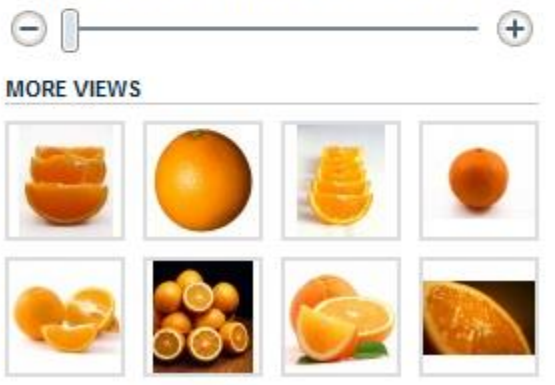

Here's a front end example of a product with images uploaded using 'Express Image Upload'. Upload of images took less than half a minute.

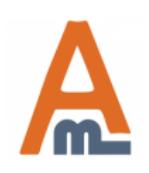

#### User Guide: AJAX Image Uploader

## **Thank you!**

Should you have any questions or feature suggestions, please contact us at: <u>http://amasty.com/support.html</u>

Your feedback is absolutely welcome!

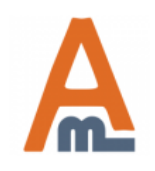

User Guide: AJAX Image Uploader